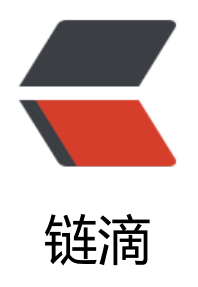

# vscode 查看 Redis 源码

作者: zeekling

- 原文链接: https://ld246.com/article/1603198387645
- 来源网站: 链滴
- 许可协议: 署名-相同方式共享 4.0 国际 (CC BY-SA 4.0)

# 简介

最近在学习Redis源码,主要是目前负责华为产品FusionInsight HD中Redis组件的相关事务,不得学习Redis源码。本文主要讲述的是怎么通过vscode查看Redis的源码(Linux平台下面).

### 配置

在项目下面增加文件夹.vscode,并且新建文件: launch.json、tasks.json、 c\_cpp\_properties.json 并且在文件中添加下面内容:

launch.json:

```
{
  "version": "0.2.0",
  "configurations": [
     {
        "name": "build",
        "type": "cppdbg",
        "request": "launch",
        "program": "${workspaceFolder}/src/redis-server",
        "args": [
          "redis.conf"
       ],
        "stopAtEntry": true,
        "cwd": "${workspaceFolder}",
        "environment": [],
        "externalConsole": false,
        "MIMode": "gdb",
        "preLaunchTask": "shell"
    }
  ]
}
```

#### tasks.json:

```
c_cpp_properties.json
```

```
{
"configurations": [
{
"name": "Linux",
```

```
"includePath": [
        "${workspaceFolder}/**"
],
        "defines": [],
        "compilerPath": "/usr/bin/clang",
        "cStandard": "c11",
        "cppStandard": "c++14",
        "intelliSenseMode": "clang-x64"
     }
],
"version": 4
}
```

# 运行

使用快捷键F5进行编译调试。